アクセス方法

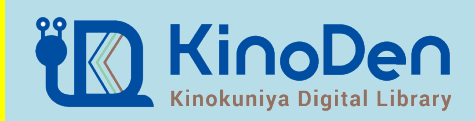

## 【学内からの場合】

- 1.図書館ウェブサイトトップ画面の「電子ブック」を選択
- 2.「電子ブックを読む」のKinoDenを選択

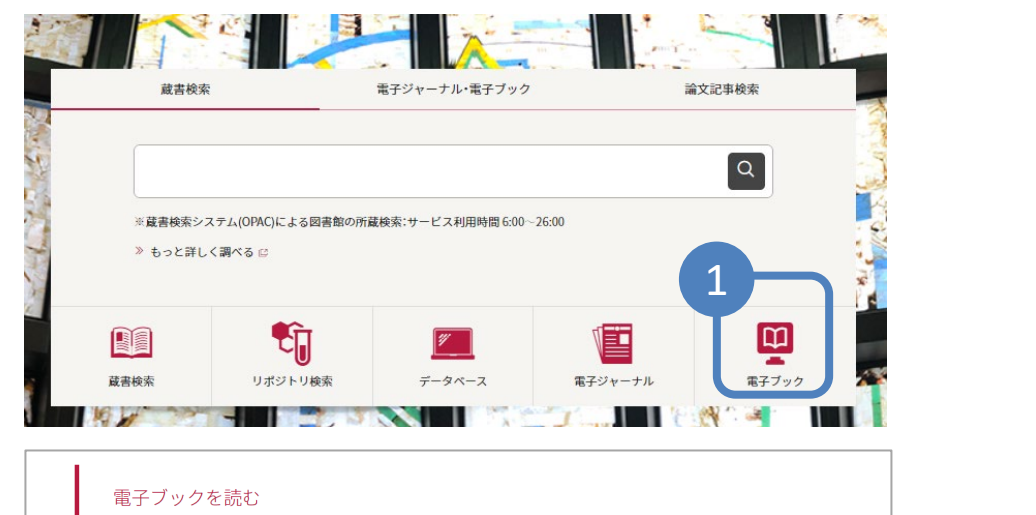

|                       | ノツクを読む |                                                                                                    |             |  |
|-----------------------|--------|----------------------------------------------------------------------------------------------------|-------------|--|
| タイトル                  |        | 詳細(提供元等)                                                                                                    | 閲覧可能場所      |  |
| Maruzen eBook Library |        | <ul> <li>Maruzen eBook Libraryの使い方</li> <li>利用マニュアル</li> <li>大学内、学外からのアクセス方法</li> </ul>                                 | 大学内<br>VPN可 |  |
| KinoDen               |        | <ul> <li>・「KinoDen1利用者マニュアル・説明資料(詳細版)</li> <li>・「KinoDen1の使い方(1) ブラウザ編 動画(YouTube)</li> <li>・大学内、学外からのアクセス方法</li> </ul> | 大学内<br>VPN可 |  |

## 【学外からの場合】 1.統合ポータルサイトからユーザー名、パスワードを入力し、ログインする 2.SSL – VPNを選択 3.KinoDenを選択

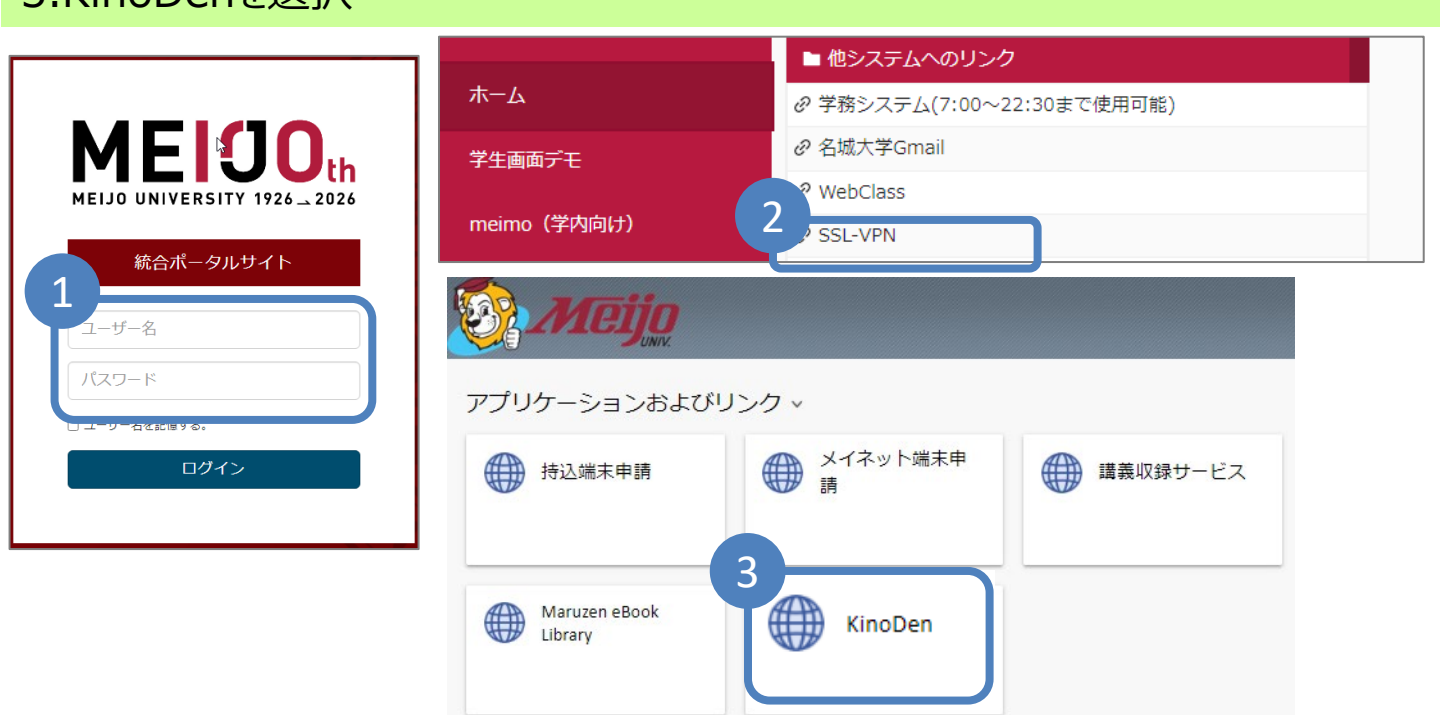